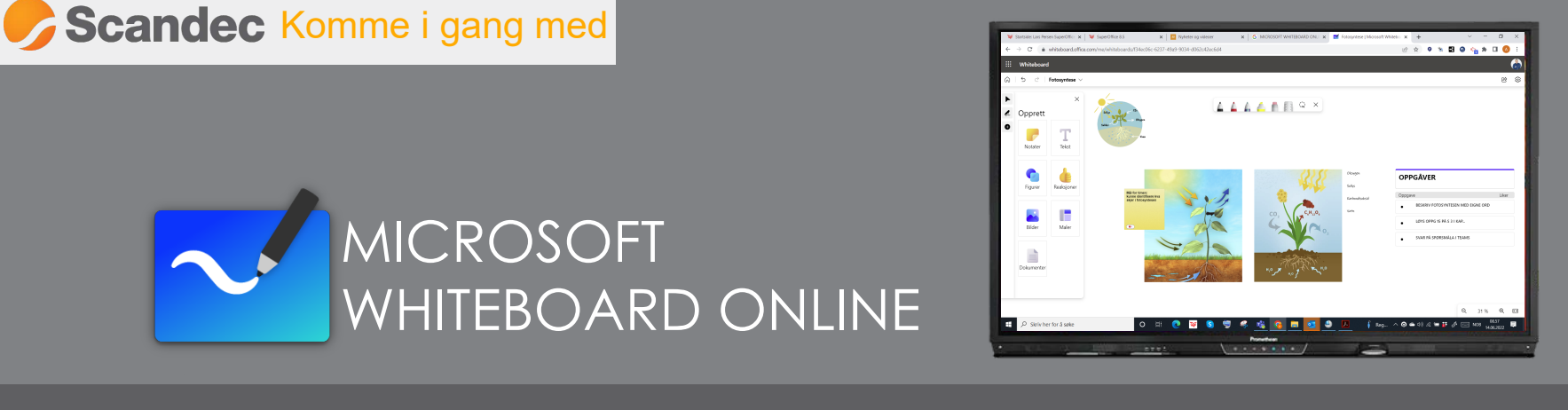

Microsoft Whiteboard har endret utseende og åpnes nå i nettleser. Også når du åpner via Windows Ink. tar Whiteboard deg til nettversjonen - eller til den nye installerte appen med samme utseende. Her tar vi deg gjennom de viktigste funksjonene i "nye" Microsoft Whiteboard.

### Oversikt

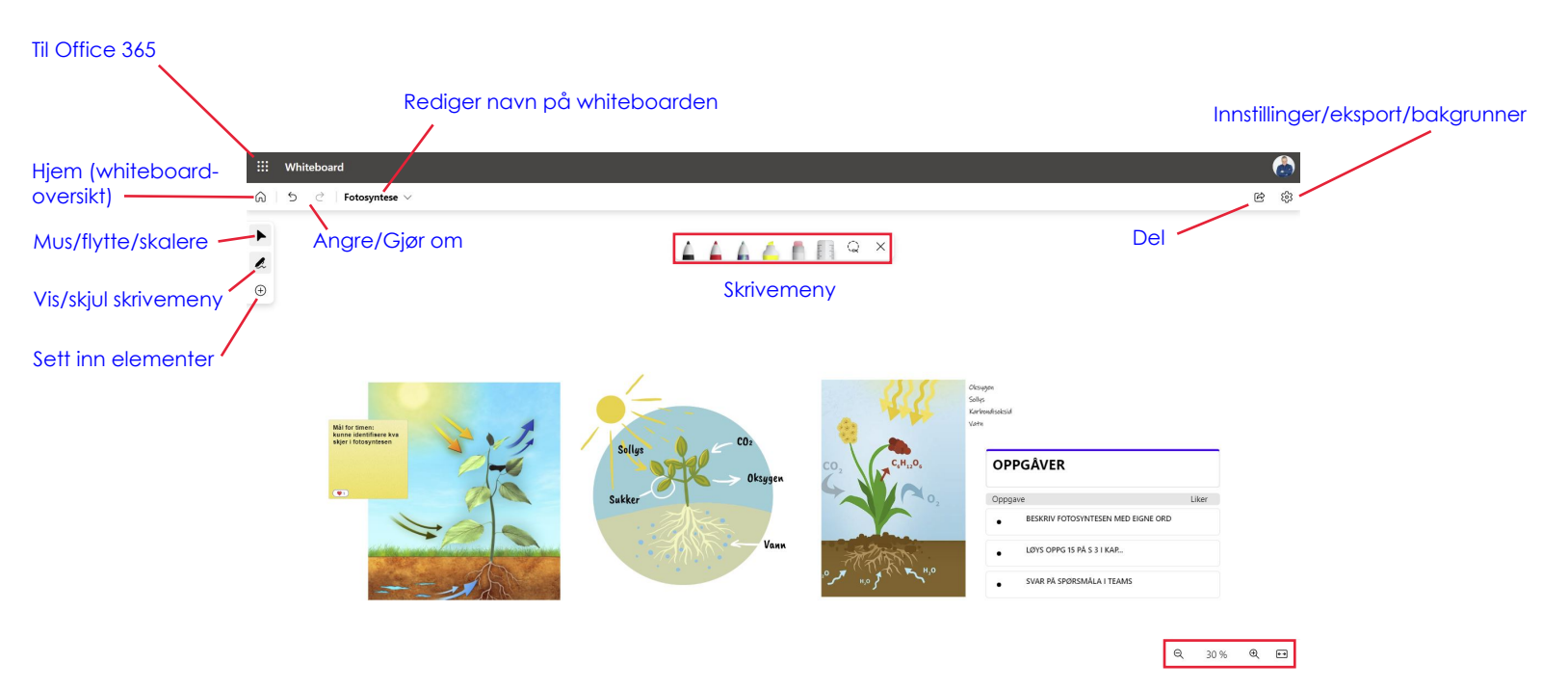

Zoom inn / ut (kan også gjøres med to fingre på skjermen eller med musehjulet

## Skrivemenyen

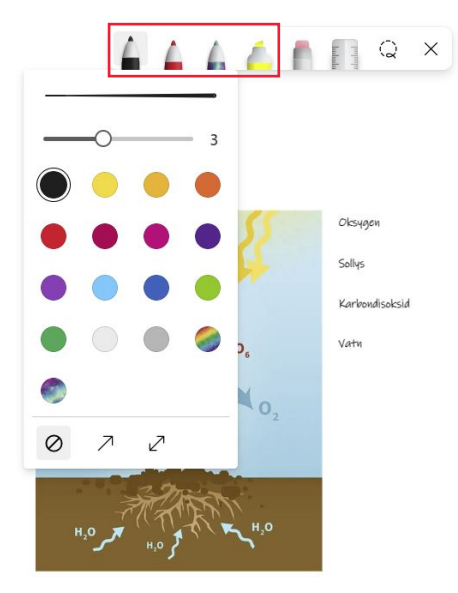

Trykk to ganger på en penn for å **endre farge og tykkelse.** 

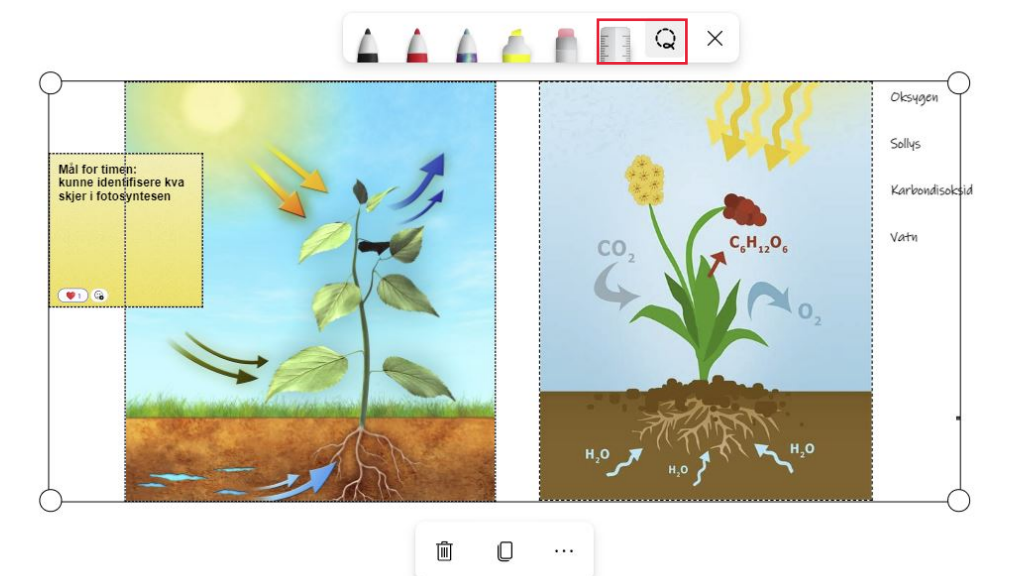

*Linjalen* hentes - og fjernes - samme sted; ved å trykke på linjalknappen. *Lassoen* lar deg "fange" flere objekter samtidig og kopiere eller fjerne alle de fangede objektene i en operasjon.

## Musefunksjonen

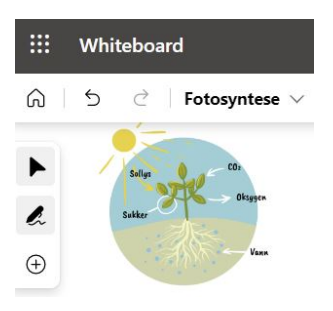

Musefunksjonen aktiveres ved å trykke på pilen øverst til venstre.

Den deaktiveres når du velger et av skriveverktøyene.

Skrivemenyen kan for øvrig skjules/vises ved å trykke på pennen i menyen til venstre.

# Sett inn - undermenyer

| Whiteboard                     |                 |       |                  |                                            |            |                                                               |   |                                                          |                |                                                                       | (     |           |
|--------------------------------|-----------------|-------|------------------|--------------------------------------------|------------|---------------------------------------------------------------|---|----------------------------------------------------------|----------------|-----------------------------------------------------------------------|-------|-----------|
| 5 2                            | Fotosyntese 🗸   |       |                  |                                            |            |                                                               |   |                                                          |                |                                                                       | Ė     | ŝ         |
| Opprett                        | ×<br>T<br>Tekst |       |                  |                                            |            |                                                               |   |                                                          |                |                                                                       |       |           |
| Figurer                        | Reaksjoner      | Sect. |                  |                                            |            |                                                               |   | Olsugon<br>Solips<br>Kartosadisolsid<br>Vatu<br>OPPGÂVER |                |                                                                       |       |           |
|                                |                 |       | Sollys Oksygen   |                                            |            | CO <sub>2</sub> C <sub>6</sub> H <sub>12</sub> O <sub>6</sub> |   |                                                          |                |                                                                       |       |           |
| Bilder                         | Maler           |       | Sukker           | K.                                         |            |                                                               | 2 | Oppgave<br>BESKRIV FOTOS                                 | SYNTESEN MED I | Liker                                                                 |       |           |
|                                |                 | */    | Vann             |                                            |            |                                                               |   | LØYS OPPG 15 PÅ S 3 I KAP                                |                |                                                                       |       |           |
| Dokumenter                     |                 |       |                  | •                                          |            | ، به ۲۰ ۲ (۲۰۰۰ مرد)<br>۱٫۰۰ ۲ ۲ ۲ ۲۰۰۰ مرد،                  |   | SVAR PÅ SPØR:                                            | SMÅLA I TEAMS  |                                                                       |       |           |
| otater                         |                 |       | Fig              | Figurer                                    |            |                                                               |   | Bilder                                                   |                |                                                                       |       |           |
| 5 $\vec{c}$ Fotosyntese $\vee$ |                 |       | බ                | $\bigcirc$ 5 $\bigcirc$ Fotosyntese $\lor$ |            |                                                               |   | â                                                        | 5              | ⊘ Fotosy                                                              | ntese | $\sim$    |
| $\leftarrow$                   |                 | ×     | $\triangleright$ | $\leftarrow$                               |            | ×                                                             |   | $\triangleright$                                         | $\leftarrow$   |                                                                       | >     | <         |
| Nota                           | otater          |       | l.               | Figurer                                    |            |                                                               |   | Ŀ                                                        | Bilder         |                                                                       |       |           |
|                                |                 |       | •                |                                            | $\bigcirc$ | $\bigtriangleup$                                              |   | 0                                                        | 🗆 Mi           | n enhet                                                               |       |           |
|                                |                 | -     |                  | $\bigcirc$                                 | $\Box$     |                                                               |   |                                                          | Ding-bilde     |                                                                       |       |           |
|                                |                 |       |                  | $\diamond$                                 | 0          |                                                               |   | ٦                                                        |                | Sett inn te<br>skrive der                                             |       | ar c      |
|                                |                 |       |                  | /                                          | 7          | 2                                                             |   | Tel                                                      | kst            | olasserer markø<br>Fekststørrelsen<br>endres ved å<br>skalere tekstbo |       | køre<br>N |

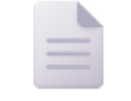

Denne funksjonen lar deg sette inn dokumenter

fra SharePoint / Office365. Du kan f eks sette inn PDF / Word / PowerPoint. Du kan velge hvilke sider fra dokumentet som skal settes inn.

Dokumenter

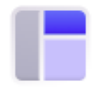

Maler

Maler lar deg sette inn ferdige oppsett for ulike typer idemyldringer eller arbeidsprosesser-

Du kan redigere all tekst i oppsettet og fjerne, kopiere og redigere deler av oppsettet ved å høyreklikke.

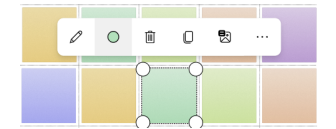

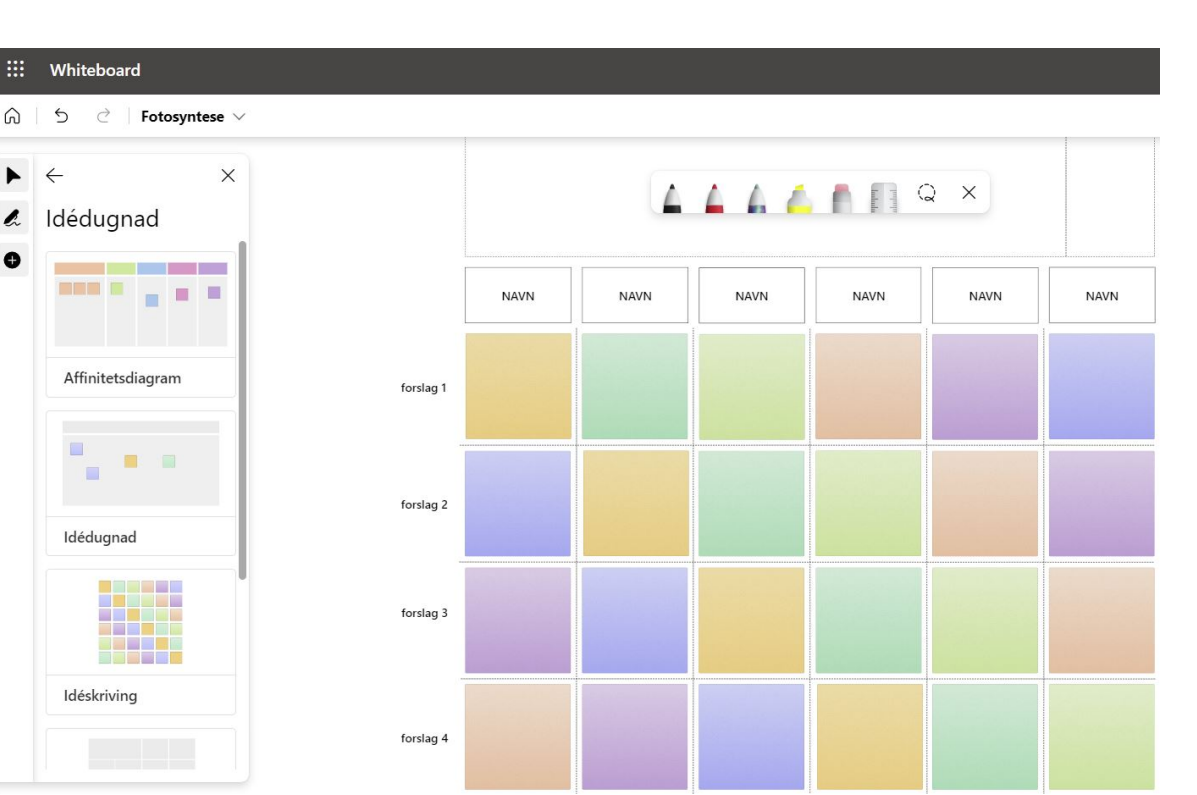

# Dele

Del

Opprett en kobling til denne tavlen

Aktiver del kobling for å opprette en kobling til denne tavlen som kan deles via personlige kontoer eller organisasjons kontoer.

Del kobling av

### Når du vil dele med andre innen din organisasjon kan du trykke på deleknappen oppe til høyre.

Slå på deling via en kobling og kopier koblingen. Denne kan nå limes inn der du kommunserer med kolleger / elever og de vil kunne redigere i tavlen.

# Del × Opprett en kobling til denne tavlen Aktiver del kobling for å opprette en kobling til denne tavlen som kan deles via personlige kontoer eller organisasjons kontoer. Del kobling på Kopier kobling

# Innstillinger og bakgrunner {

X

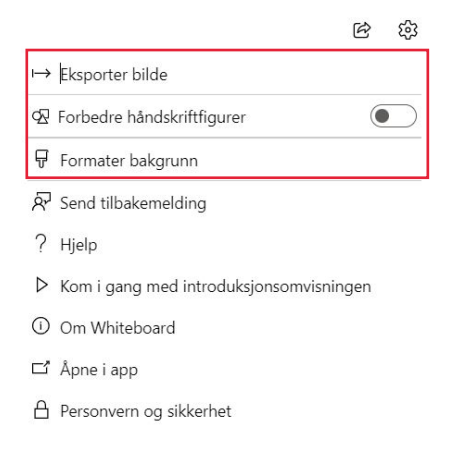

Under innstillingene for whiteboarden kan du eksportere tavlen din som bilde. Da velger du først høy eller standard oppløsning og lagrer bildet lokalt eller i sky. Bildet lagres som .pngformat som lett kan deles.

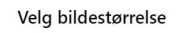

Standard oppløsning. Bra for e-post.
 Ø Høy oppløsning. Filstørrelsen kan være stor.
 Avbryt

Du kan også velge bakgrunner og bakgrunnsfar ge i tavlen. Forholdet mellom prikker og streker i bakgrunnene øker / minker ved å zoome inn og ut på tavlen.

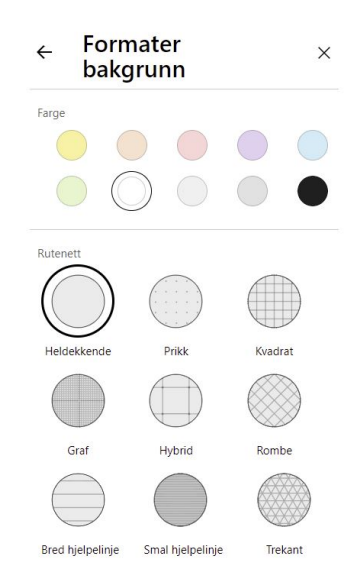

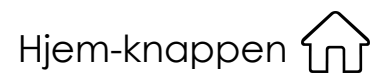

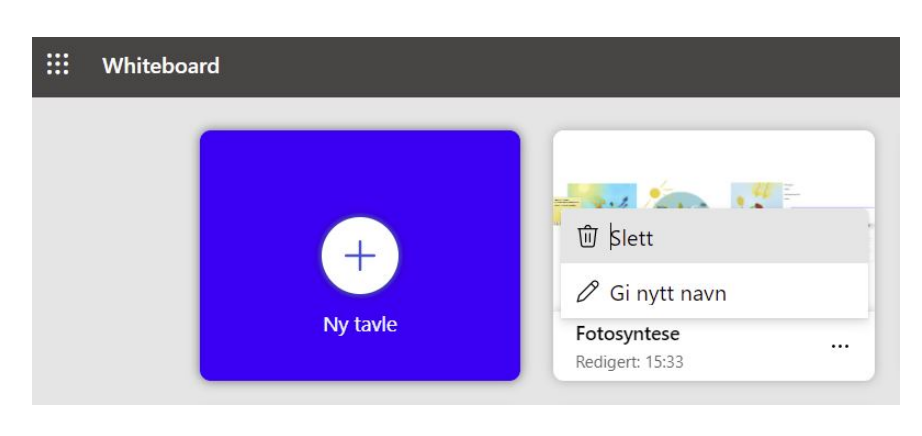

Under hjem-knappen finner du alle tavlene dine. Alt du gjør lagres automatisk i Microsoft Whiteboard.

Du kan også gi nytt navn til en tavle eller slette.